### Lassen Sie Outlook für sich arbeiten: Die Version 2003 sorgt für einen "sauberen" und SPAM-freien Posteingang

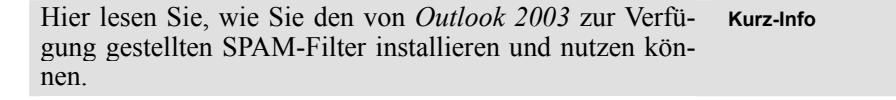

Die Tatsache, dass die Zahl der unerwünschten SPAM-Mails (Werbe-E-Mails) nicht kleiner wird, hat auch Microsoft nicht ruhen lassen. Microsoft stellt Ihnen deshalb in Outlook 2003 einen sehr ausgereiften SPAM-Filter zur Verfügung. Wenn Sie diesen Filter, der selbstverständlich per Update immer wieder aktualisiert werden kann, einsetzen, dann sind in Zukunft SPAMs für Sie kein Ärgernis mehr.

| Die Strategien zur Abwehr von SPAMs         | 2   | Inhalt |
|---------------------------------------------|-----|--------|
| Wie Sie den SPAM-Filter immer aktuell halte | en4 |        |
| So installieren Sie den neuen SPAM-Filter   | 4   |        |
| Wie Sie Adressen der Liste der sicheren     |     |        |
| Absender hinzufügen                         | 8   |        |
| Wenn E-Mails nicht als SPAM erkannt         |     |        |
| werden                                      | 11  |        |

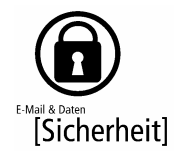

#### Die Strategien zur Abwehr von SPAMs

Mehrere Strategien Nicht ohne Grund beschäftigten wir uns in den letzten zur SPAM-Abwehr Ausgaben mit dem Thema Abwehr von SPAM – zu rasant steigt die Anzahl der unerwünschten Werbe-E-Mails. In diesen Beiträgen haben wir folgende Strategien besprochen: Ausgabe und Beitrag **Beschreibung/Effizienz** Hier beschreiben wir, wie Sie mit ei-Beitrag S 610 Strategie 1: Abwehr mit Regeln nem Zusammenspiel von vordefinier-Ausgabe 3/2004 von Outlook ten und eigenen Regeln die unerwünschten E-Mails ausfiltern. Diese Methode ist ein wenig aufwän-Download unter dig, aber mit den Bordmitteln von www.outlook-optimal.de Outlook realisierbar. Die Filterqualität im geschützten Abonnenhängt von der Sorgfalt ab, mit der die tenbereich Regeln eingestellt werden. Effizienz: bis zu 90 % In diesem Beitrag stellen wir ein kos-Beitrag S 620 Strategie 2: Abwehr mit externem Tool tenloses Programm namens SpamPal SpamPal Ausgabe 4/2004 vor. das die E-Mails abholt und die unerwünschten E-Mails aufgrund in-Download unter ternationaler Listen ausfiltert. www.outlook-optimal.de im geschützten Abonnen-Diese Filterlisten ("Blacklists") sorgen für eine ziemlich hohe Erkennungsrate. tenbereich Effizienz: bis zu 95 %

Anwender muss sehr umfangreich eingreifen Alle bisher beschriebenen Methoden haben einen Nachteil: Sie als Anwender müssen viel Zeit aufwenden, sei es, um das Tool zu installieren und die umfangreiche Konfiguration vorzunehmen, sei es, dass Sie viele Regeln erstellen und immer wieder anpassen müssen.

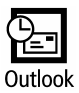

*Outlook 2003* hat bereits einen sehr wirkungsvollen SPAM-Filter, den Sie mit nur wenigen Handgriffen konfigurieren und aktualisieren können. Wir werden Sie informieren, wenn Microsoft neue Updates für den SPAM-Filter bereitstellt. Das bedeutet nicht unbedingt, dass Sie mit dem Filter der Version 2003 vor SPAM komplett geschützt sind. Wenn Sie zu dem Filter von Outlook zusätzlich die Strategie 1 oder die Strategie 2 einsetzen, erreichen Sie eine noch effektivere Filterwirkung!

Microsoft gibt zwar die detaillierte Arbeitsweise des Filters nicht preis (damit sich die Versender von SPAM nicht darauf einstellen können), doch werden die eingehenden E-Mails nach mehreren Kriterien durchsucht und – mit erstaunlicher Präzision – in den standardmäßig vorhandenen Ordner *Junk-E-Mail* verschoben. Diese Präzision wird durch einen aufwändigen Prozess der Gewichtung einzelner Kriterien (Inhalt, Sendezeit, Dauer der Übermittlung, Schreibweise in Großbuchstaben etc.) erreicht.

Wenn Sie sich dafür interessieren, finden Sie weitere Hintergrundinformationen auf der Seite www.mapilab.com/articles/Outlook\_spam\_filter.html

Wertvolle Tipps und Strategien finden Sie auch auf der Seite www.junk-out.com

die zwar nur in englischer Sprache verfügbar ist, die aber dafür sehr umfassend über dieses Thema informiert.

| MAPILab.Com - Artic                                           | cles - Intranet mit Intrexx und EasyTrans                                     | fer 📃 🗖 🔀                                          |
|---------------------------------------------------------------|-------------------------------------------------------------------------------|----------------------------------------------------|
| Datei Bearbeiten Ansicht                                      | Eavoriten Extras 2                                                            | 20                                                 |
| 🌏 Zurück 🔹 🕥 🕤 💌                                              | 😰 🏠 🔎 Suchen 👷 Favoriten 🔮 Medien 🊱 🁔                                         | 2- 🕹 🖃 🛄 🖪 🎇                                       |
| Adregse 者 http://www.mapilab                                  | o.com/articles/outlook_spam_filter_5.html                                     | Vechseln zu 🕴 Links »                              |
| Google-                                                       | 🗸 🚷 Web-Suche 🔹 🔁 104 blockiert [ 🎽 🤳 Spe                                     | ichern 🐴 Einordnen 🔹 🐻 Notieren 💽 🍫 👘 🔹            |
|                                                               | Get                                                                           | most from Microsoft products with MAPILab add-ins. |
| ▼ Products                                                    | Download Center   Purchase   Support                                          | About Us   Reseller Center   Contact Us            |
| MS Exchange                                                   | / Home / Articles / Microsoft Outlook 2003 Spam Filter: Under the hood / Part | 5                                                  |
| Extensions<br>• Mail Storage Guard<br>• Native POP3 Connector | Microsoft Outlook 2003 Spam Filter: Un                                        | ider the hood                                      |
| Outlook Add-Ins                                               | Table of contents:                                                            |                                                    |

Der Junk-E-Mail-Filter ist bereits bei der Installation von *Outlook* aktiv. Sie müssen aber regelmäßig in den Ordner *Junk-E-Mail* schauen, ob sich nicht eine E-Mail verirrt hat, die dort nichts zu suchen hat – im Fachjargon nennt man diese E-Mails *false positive*.

Filter ist sofort aktiv

Diese Seite bietet ausführliche Informationen zum Thema SPAM-Filter in *Outlook 2003*.

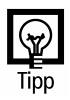

Sehr präziser Filter!

## Wie Sie den SPAM-Filter immer aktuell halten

Updates des Filter sind sehr wichtig Um den SPAM-Filter immer aktuell zu halten, sollten Sie regelmäßig bei Microsoft nach neuen Updates des SPAM-Filters schauen. Diese Updates finden Sie auf der Seite

http://office.microsoft.com/officeupdate

Achtung/Hinweis

Wir werden auch über neue Updates berichten und unter <u>www.outlook-optimal.de</u> darauf hinweisen.

### So installieren Sie den neuen SPAM-Filter

Wenn Sie die neueste Version dieses SPAM-Filters benötigen, gehen Sie wie folgt vor:

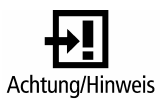

Falls Sie zusätzlich zum SPAM-Filter andere Komponenten downloaden und installieren lassen wollen, wird die Installations-CD von *Outlook* benötigt. Am besten halten Sie diese bereit.

- Klicken Sie im Hilfemenü von Outlook den Menüpunkt Auf Aktualisierungen prüfen an, woraufhin die Update-Seite <u>http://office.microsoft.com/officeupdate</u> geöffnet wird oder starten Sie die Seite aus dem Internet Explorer heraus.
- 2. Klicken Sie auf den Link *Suchen nach Updates*, um die Suche nach den benötigten Updates zu starten.
- 3. Beim ersten Mal werden Sie je nach Sicherheitseinstellung gefragt, ob Sie dieser Quelle vertrauen wollen, denn es wird für den Check der bereits installierten Module ein *ActiveX-Control* auf Ihren PC geladen und installiert.

Wenn Sie mit *Ja* antworten, müssen Sie diese Frage immer beantworten, wählen Sie *Inhalt von Microsoft Corporation immer vertrauen*, wird Ihnen diese Frage nicht mehr gestellt.

Internetseite

von Microsoft

Vertrauen ist gut ...

Jetzt wird Ihr PC überprüft (es werden keine persön-4. lichen Daten übermittelt!) und es werden alle verfügbaren Updates angezeigt. Kreuzen Sie diejenigen an, die Sie installieren wollen. Mit dem Link Weitere Informationen können Sie sich über die Wirkungsweise dieser Updates oder Patches informieren.

Sie sollten immer zuerst die größeren Service-Packs installieren und dann die Update-Suche erneut starten. Diese Methode hat den Vorteil, dass danach viele kleinere Patches nicht mehr nötig sind.

- 5. Markieren Sie den SPAM-Filter
- 6. Klicken Sie auf Installation beginnen.
- 7. Wenn nötig, stimmen Sie dem Lizenzvertrag zu.
- 8. Sie sehen noch einmal eine Zusammenfassung der Aktionen, die Sie ausgewählt haben.

| Installations-Assistent von Office Update                                                                                                    | Webseitendialog 🔀                            |
|----------------------------------------------------------------------------------------------------|----------------------------------------------|
| Coffice Online                                                                                                    | Microsoft                                    |
|                                                                                                    |                                              |
| Installations-Assistent von Office Update                                                                                                    | Schritt 1 von 5                              |
| ausgeführten Office-Anwendungen zu beenden, bevor die Updates instal<br>um fortzufähren.<br>Downloadgröße: 951 KB<br>O Downloaddauer: < 1 Hin. | lliert werden. Klicken Sie auf <b>Weiter</b> |
| AUSGEWÄHLTE UPDATES  Outlook 2003 Junk-E-Mail-Filterupdate: KB832333  951 KB / < 1 Min.   Weitere Informationen                                |                                              |

9. Falls Sie aufgefordert werden, die Office-Installations-CD einzulegen, legen Sie diese ein.

Wenn die CD nicht verfügbar ist und Sie dennoch den Download starten, müssen Sie die Installation an dieser Stelle abbrechen. Dies kann dann dazu führen, dass Ihr Office instabil wird oder nicht mehr funktioniert. Doch, wie gesagt, wenn Sie nur das Update des SPAM-Filters downloaden, dann wird die CD nicht benötigt.

Welche Updates

aibt es?

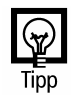

oll n

> Office-CD ist manchmal nötig

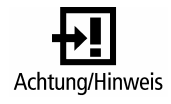

Outlook optimal nutzen!

Installation des 10. Schließlich erhalten Sie die Nachricht über die er-SPAM-Filters ist folgreiche Installation. fertig 11. Starten Sie *Outlook* neu. Ab sofort wird der neue Filter verwendet, der Sie nun noch wirkungsvoller vor SPAM-E-Mails schützt. Die Konfiguration des Filters Mit eigenen Einstellungen noch verfeinern werden weiter verbessern. Die Junk-E-Mail-Optionen Junk-E-Mail ⇒ Junk-E-Mail-Optionen öffnen: Junk-E-Mail-Optionen Optionen Sichere Absender Sichere Empfänger Blockierte Absender Nachrichten, die Junk-E-Mail zu sein scheinen, können von Outlook in einen Junk-E-Mail-Ordner verschoben werden. Die Sicherheitsstufe Wählen Sie aus, welchen Grad von Junk-E-Mail-Schutz Sie bevorzugen: kann hier festgelegt werden. C Keine automatische Filterung. Nur Nachrichten von blockierten Absendern werden in den Junk-E-Mail-Ordner verschoben. O Niedrig: Es werden nur die offensichtlichsten Junk-E-Mail-Nachrichten in den Junk-E-Mail-Ordner verschoben. ● Hoch: Es werden die meisten Junk-E-Mail-Nachrichten erkannt, es können aber auch ab und zu normale Nachrichten als Junk-E-Mail behandelt werden. Der Junk-E-Mail-Ordner sollte regelmäßig überprüft werden. ONur sichere Absender und Empfänger: Es werden nur Nachrichten von Personen und Domänen auf den Listen "Sichere Absender" und "Sichere Empfänger" in den Posteingang übermittelt. Als Junk-E-Mail identifizierte Nachrichten nicht in den OK Abbrechen Übernehr

> Dort können Sie die Intensität der Filterung in vier Stufen steuern:

Die standardmäßig enthaltenen Filterkriterien sind bereits sehr ausgefeilt, was Sie bei ersten Tests auch feststellen

Doch wie so oft lassen sich auch hier noch zusätzliche Einstellungen durchführen, die die Filterwirkung noch

Das sehen Sie sofort, wenn Sie die Dialogbox Aktionen ⇒

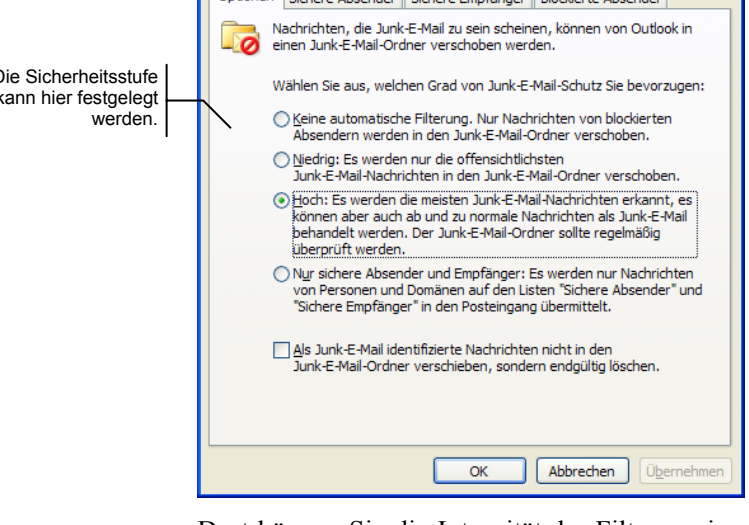

| Stufe                                 | Bedeutung                                                                                                    |                       |
|---------------------------------------|----------------------------------------------------------------------------------------------------|-----------------------|
| Keine automatische<br>Filterung       | Die Inhalte der E-Mails werden nicht un-<br>tersucht, nur E-Mails von blockierten Ab-<br>sendern werden ausgefiltert. Dies bedeu-<br>tet: Wenn auch diese Liste leer ist, ist die<br>Filterung quasi ausgeschaltet. | Keine Filterung       |
| Niedrig                               | In dieser Stufe wird nur ausgefiltert, was<br>ganz offensichtlich als unerwünschte<br>Junk-E-Mail erkannt wird. Vorteil: Wahr-<br>scheinlich kein falscher Alarm, aber auch<br>eine ungenaue Filterung.             | Ungenaue<br>Filterung |
|                                       | Diese Stufe lohnt sich in den meisten Fäl-<br>len nicht.                                                                                                    |                       |
| Hoch                                  | In dieser Stufe werden zwar die meisten<br>unerwünschten E-Mails ausgesondert, es<br>werden aber auch ab und zu E-Mails im<br>Ordner für Junk-E-Mail landen, die keine<br>Junk-E-Mail darstellen.                   | Beste Ergebnisse      |
|                                       | Wenn Sie diese Stufe einstellen und jede<br>fälschlich ausgesonderte E-Mail in die<br>Liste der <i>sicheren Absender</i> eintragen las-<br>sen, dann bekommen Sie optimale Er-<br>gebnisse.                         | Тірр                  |
| Nur sichere Absender<br>und Empfänger | Alles, was nicht in diesen Listen auf-<br>taucht, wird ausgesondert. Diese Option<br>ist nur in Ausnahmefällen angesagt.                                                                                            | Ausnahme              |

Zusätzlich können Sie einstellen, dass die als Junk-E-Mail identifizierten E-Mails nicht in den dafür vorgesehenen Ordner *verschoben* werden, sondern sofort *gelöscht* werden.

Das können wir Ihnen jedoch *nicht* empfehlen, denn es wird sich nicht vermeiden lassen, dass – trotz ausgeklügelter Filterung – hier und da eine E-Mail versehentlich als "verdächtig" angesehen wird.

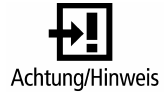

Gleich löschen

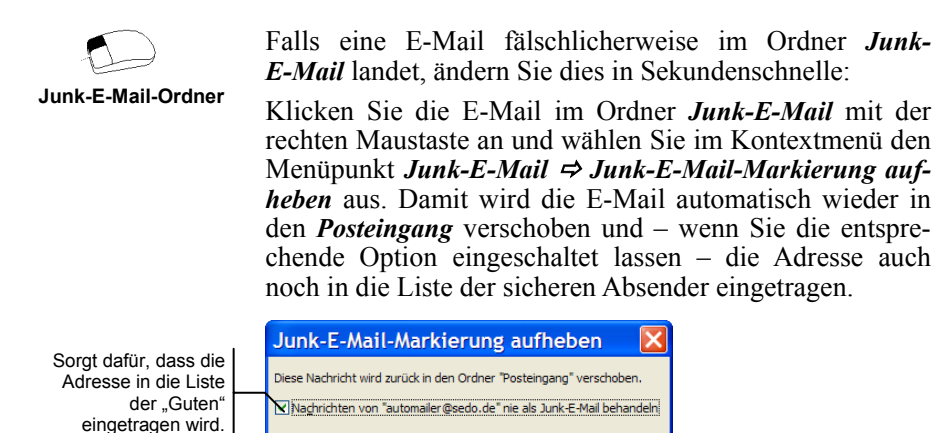

# Wie Sie Adressen der Liste der sicheren Absender hinzufügen

Ihre Kontakte sind sicher Wenn Sie die Registerkarte Sichere Absender (Extras  $\Rightarrow$  Optionen  $\Rightarrow$  Einstellungen  $\Rightarrow$  Junk-E-Mail) nach vorn holen, machen Sie zuerst einmal eine Basiseinstellung, die sehr sinnvoll ist: Geben Sie an, dass Ihre Kontakte immer als sichere Absender angesehen werden.

OK

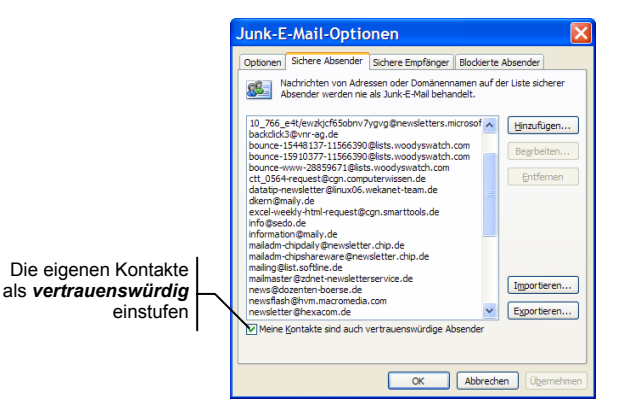

80 - Nr. 5, August/September 2004

Wenn Sie also eine E-Mail von einer E-Mail-Adresse bekommen, die es auch im Ordner *Kontakte* gibt, wird sie nie als Junk-E-Mail angesehen.

Wenn Sie am *Exchange Server* arbeiten und der *Exchange Server* Version 2003 verwendet wird, werden die Adressen der globalen Adressliste ebenfalls automatisch als sichere Absender angesehen!

Wenn Sie eine Adresse oder Domäne zu dieser Liste hinzufügen möchten, haben Sie dafür mehrere Möglichkeiten:

- Sie klicken die E-Mail im Ordner *Junk-E-Mail* mit der rechten Maustaste an und schieben Sie sie zurück in den *Posteingang* mit *Junk-E-Mail* ⇒ *Junk-E-Mail-Markierung aufheben*. Gleichzeitig wird die Adresse in die Liste der sicheren Absender aufgenommen.
- Sie klicken eine E-Mail in jedem beliebigen Ordner mit der rechten Maustaste an und können sie mit dem Menüpunkt Absender zur Liste sicherer Empfänger hinzufügen in die Liste eintragen.
- Wenn Sie nicht die Adresse, sondern gleich die ganze Domäne – also @firma.de – in die Liste eintragen wollen, verwenden Sie den entsprechenden Menüpunkt im Kontextmenü.

Hier ist selbstverständlich Vorsicht geboten, denn bei der Domäne *t-online.de* macht dies ziemlich wenig Sinn. Ganze Domänen sollten Sie nur dann aufnehmen, wenn es sich um Firmen handelt, von denen Sie keine unerwünschten E-Mails erwarten.

| Adresse oder Domäne hinzufügen 🛛 🔀                                                              |            |
|-------------------------------------------------------------------------------------------------|------------|
| Geben Sie eine E-Mail-Adresse oder Internetdomäne ein, die<br>Sie zur Liste hinzufügen möchten. | hinzufügen |
|                                                                                                 |            |
| Beispiele: jemand@example.com oder example.com                                                  |            |
| OK Abbrechen                                                                                    |            |

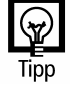

Adresse der Liste hinzufügen

Zurück in den Posteingang

Jede Adresse kann als sicher definiert werden

Ganze Domäne

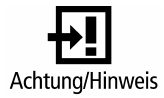

Outlook optimal nutzen!

| Manueller Eintrag                                                      |                                                                                                    | Sie können auch in der Dialogbox über die Schaltflä-<br>che <i>Hinzufügen</i> eine Adresse oder Domäne manuell<br>hinzufügen (siehe Abbildung Seite 8 unten).                                                                                                    |
|------------------------------------------------------------------------|----------------------------------------------------------------------------------------------------|----------------------------------------------------------------------------------------------------|
| Import einer Liste                                                     |                                                                                                    | Wenn Sie eine größere Liste importieren möchten,<br>können Sie das über die Schaltfläche <i>Importieren</i> tun.<br>Wie Sie in diesem Fall vorgehen, besprechen wir<br>gleich anhand eines Beispiels.                                                                                                    |
|                                                                        | Es w<br>auso                                                                                                    | vird nur der Standardordner der Kontakte<br>gewertet                                                                                                    |
| Eine kleine Tücke                                                      | Bei<br>Kont<br>eine                                                                                                    | der an sich sehr vorteilhaften Einstellung, dass Ihre<br>takte als sichere Absender angesehen werden, gibt es<br>kleine Tücke, die Sie unbedingt beachten müssen.                                                                                                    |
| Nur der<br>Standardordner                                              | Es werden nicht etwa <i>alle Kontakte</i> -Ordner zum Abgleich<br>benutzt, sondern nur der <i>Kontakte</i> -Ordner, der als erster in<br><i>Outlook</i> angelegt wurde. Weitere, später angelegte Ordner<br>werden für diese Zwecke <i>nicht</i> herangezogen. |                                                                                                    |
| Schnelles<br>Verfahren für die<br>weiteren <i>Kontakte</i> -<br>Ordner | Das bedeutet: Wenn Sie mit mehreren <i>Kontakte</i> -Ordnern arbeiten, müssen Sie die anderen <i>Kontakte</i> -Ordner manuell als sichere Empfänger importieren. Nutzen Sie dafür dieses einfache Verfahren:                                                   |                                                                                                    |
| Listenansicht nötig                                                    | 1.                                                                                                    | Schalten Sie in dem betreffenden <i>Kontakte</i> -Ordner, dessen E-Mail-Adressen Sie in die Liste der sicheren Empfänger importieren wollen, eine Tabellenansicht ein, in der die E-Mail-Adressen enthalten sind.                                                                                            |
| Tipp                                                                   | Wen<br>Sie o<br>recht<br>nen S<br>rie E                                                                                                    | n es eine derartige Ansicht noch nicht gibt, schalten<br>die Ansicht <i>Telefonliste</i> ein und klicken Sie mit der<br>ten Maustaste auf die Spaltenbeschriftung. Nun kön-<br>Sie über den Menüpunkt <i>Feldauswahl</i> aus der Katego-<br><i>E-Mail-Felder</i> das Feld <i>E-Mail</i> in die Liste ziehen. |
| Markieren                                                              | 2.                                                                                                    | Markieren Sie die Adressen mit [Strg]+[A].                                                                                                    |
| Zwischenablage                                                         | 3.                                                                                                    | Übernehmen Sie sie mit <u>Strg</u> +C in die Zwischenab-<br>lage.                                                                                                    |
| Excel starten                                                          | 4.                                                                                                    | Starten Sie Excel.                                                                                                    |
|                                                                        | 5.                                                                                                    | Fügen Sie mit Strg)+V alle Adressen ein.                                                                                                    |

- 6. Markieren Sie die Spalte mit den E-Mail-Adressen.
- 7. Übernehmen Sie diese mit Strg+C in die Zwischenablage.
  - 8. Fügen Sie diese in *Word* ein, indem Sie *Bearbeiten* ⇒ In *Word* einfügen Inhalte einfügen ⇔ Unformatierter Text wählen.
  - 9. Entfernen Sie alle leeren Zeilen.
- 10. Speichern Sie das Dokument ab, indem Sie unter *Dateityp* das Format *Nur Text* auswählen.
- 11. Importieren Sie diese Datei über die oben beschriebene Schaltfläche in die Liste der sicheren Absender.

## Wenn E-Mails nicht als SPAM erkannt werden ...

Leider werden nicht nur E-Mails fälschlicherweise als SPAM angesehen, umgekehrt wird es auch passieren, dass eine E-Mail, die offensichtlich SPAM ist, nicht als solche angesehen wird und doch im *Posteingang* landet.

Für diesen Fall hat Microsoft im Kontextmenü zur E-Mail den Menüpunkt *Absender zur Liste blockierter Absender hinzufügen* vorgesehen. Doch dieser Menüpunkt bringt Ihnen sehr wenig.

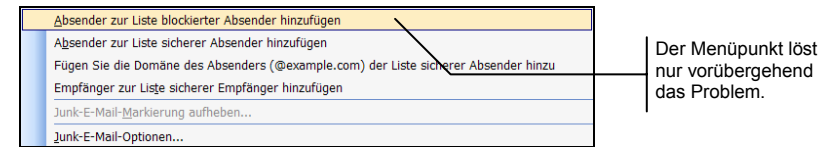

Zwar wird die E-Mail sofort in den Ordner *Junk-E-Mail* verschoben und die E-Mail-Adresse des Absenders in die Liste der blockierten Absender eingetragen, doch möglicherweise haben Sie bald wieder Post von einer ähnlichen Adresse, da die SPAM-Versender oft mit gefälschten Adressen arbeiten.

Daher macht es keinen Sinn, die *Adresse* des SPAM-Versenders einzutragen, sondern es müsste eine Funktion geben, die nur diese Domäne einträgt. Doch genau das geEigentlich brauchen Sie nur die Domäne

Als Nur Text speichern

SPAM im Posteingang?

Menüpunkt eigens dafür vorgesehen schieht nicht. Insofern ist der Eintrag einer Adresse in diese Liste nicht sehr effektiv.

| Tipp                                       | Bei I<br>so ve<br>viele<br>fälse<br>der s<br>einer | Domänen wie <i>aol.com</i> oder <i>lycos.de</i> werden Sie nicht<br>erfahren, denn möglicherweise sperren Sie damit sehr<br>"gute" Absender aus. Andererseits: Wenn Sie die<br>hlicherweise blockierten Absender wieder in die Liste<br>sicheren Absender aufnehmen, haben Sie mit der Zeit<br>a sehr dichten Filter!                                                                                                    |
|--------------------------------------------|----------------------------------------------------|----------------------------------------------------------------------------------------------------|
| Nur die Domäne in<br>die Liste eintragen   | Bei o<br>tun:                                      | offensichtlichen SPAM-E-Mails sollten Sie Folgendes                                                                                                    |
| Adresse als SPAM<br>markieren              | 1.                                                 | Übernehmen Sie die Adresse mit dem beschriebenen<br>Menüpunkt <i>Absender zur Liste blockierter Absender</i><br><i>hinzufügen</i> in die schwarze Liste, merken Sie sich<br>aber den vorderen Teil der Adresse.                                                                                                    |
| Liste öffnen                               | 2.                                                 | Nun öffnen Sie die Dialogbox Aktionen ⇒ Junk-E-<br>Mail ⇒ Junk-E-Mail-Optionen ⇒ Blockierte Absen-<br>der.                                                                                                    |
|                                            |                                                    | Sie können diese Dialogbox auch einfach über das Kontextmenü mit der rechten Maustaste erreichen.                                                                                                    |
| Eintrag suchen                             | 3.                                                 | Suchen Sie in der Liste den soeben eingetragenen Absender und markieren Sie diesen.                                                                                                    |
|                                            | 4.                                                 | Klicken Sie auf <i>Bearbeiten</i> .                                                                                                    |
| Vorderen Teil inklusiv<br>@-Zeichen lösche | ve<br>en                                           | Adresse oder Domäne bearbeiten       Image: Comparison of the second second secon |
|                                            |                                                    |                                                                                                    |

- Namensteil entfernen
- Entfernen Sie den vorderen Teil der Adresse und lassen Sie den Namen der Domäne (ohne das Zeichen *@*) stehen.
- 6. Speichern Sie den Eintrag mit OK wieder ab.